# Microsoft Exchange Server

### Outlook Web Access in Exchange 2000 Server

White Paper

Belcom Corp. Internal Use GUI version

August 2001

# **Table of Contents**

| Introduction                            | 1 |
|-----------------------------------------|---|
| imitations                              | 1 |
| Accessing a mailbox over the Internet   | 2 |
| Send, reply, transfer and delete emails | 5 |

### Exchange Server

## Microsoft Outlook Web Access in Microsoft Exchange 2000 Server

White Paper

Published: August 2001

#### Introduction

Outlook Web Access provides users access to e-mail, personal calendars, group scheduling, contacts, and collaboration applications by using a Web browser.

#### Limitations

Outlook Web Access is not a replacement for the full-featured Outlook messaging client. Outlook Web Access does not support the following features :

- o Offline use
- o Tasks
- o Journal
- o Printing templates
- o Outlook rules
- o Copying between public and mailbox folders
- o Telephony options and user-defined fields when accessing contacts
- Mail features of spell checking, "Do not deliver before", and expiration options
- Reminders and the ability to type and edit directly in Calendar view

#### Accessing a mailbox over the Internet

Users must type the following address in a Web browser to access their mailboxes over the Internet.

http://servername.domain.com/exchange

An authentification window will open, just type your login and password :

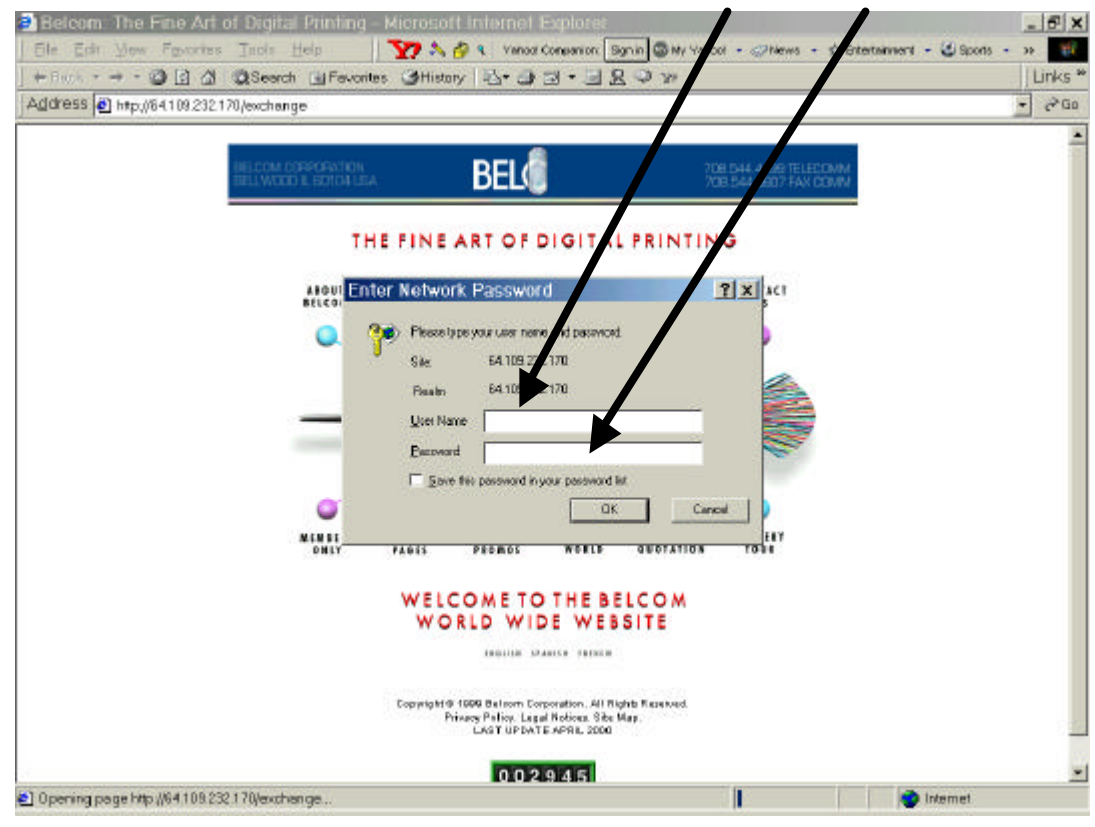

Now, you are log into your mailbox, just Click the item that you want:

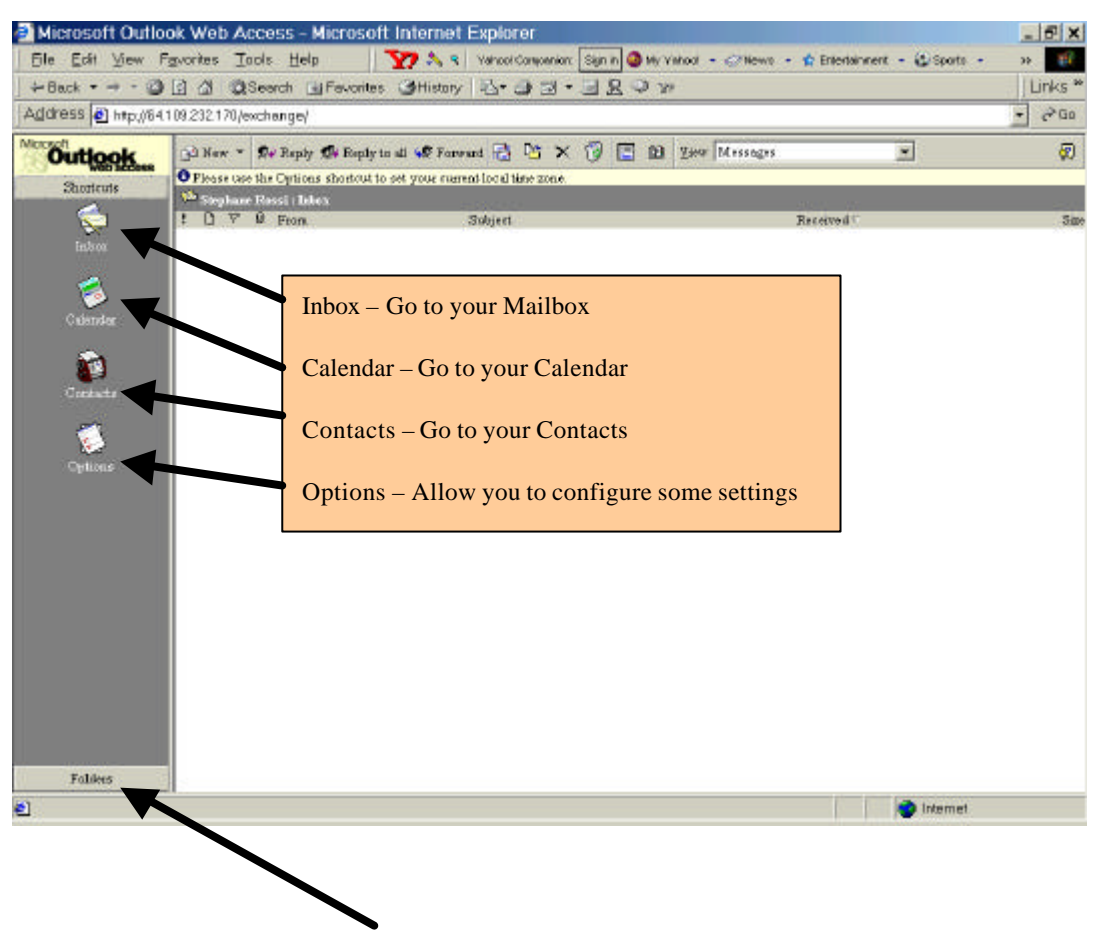

By clicking on the Folder item, you can have a general view of all your folder, plus the public ones.

As before, you just need to click on an item to go his related folder.

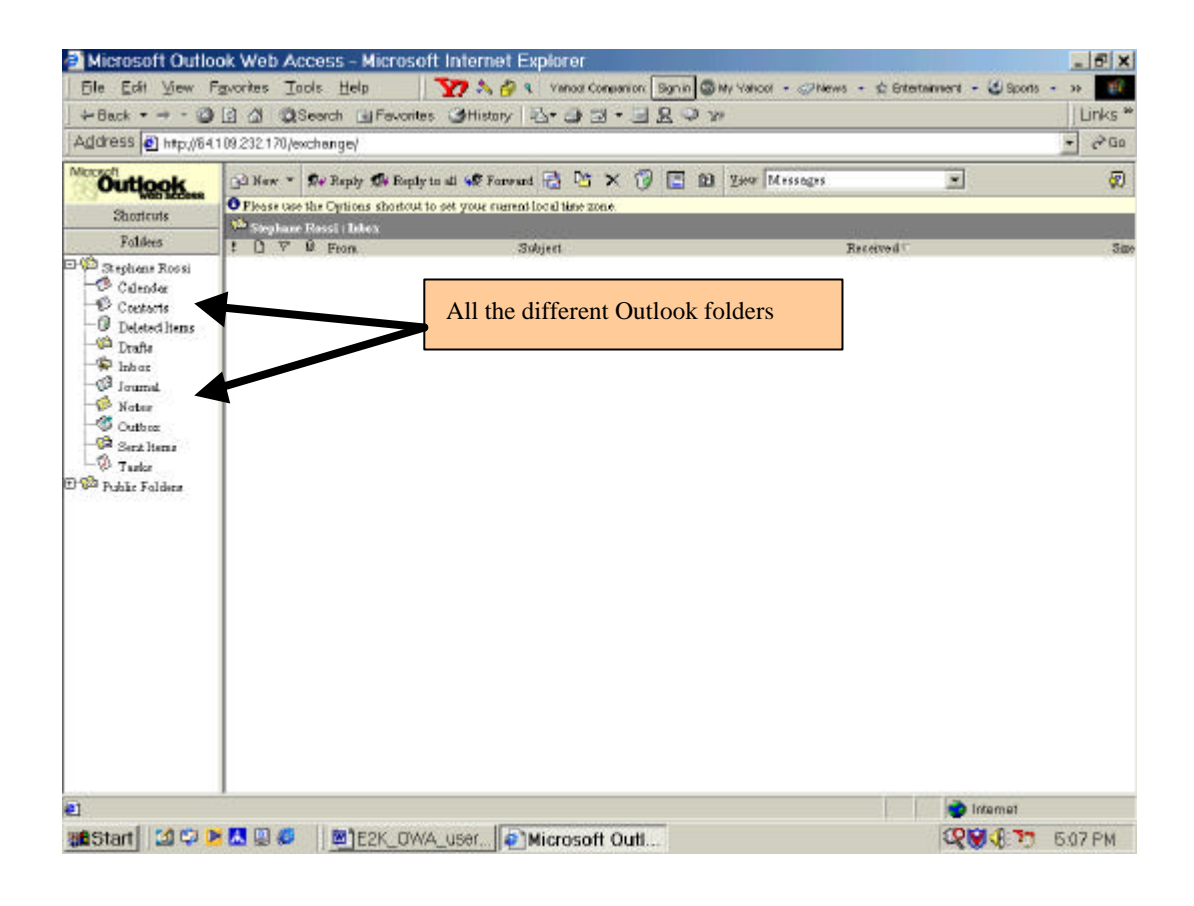

#### Send, reply, transfer and delete emails

| Microsoft Outlook Web                                                                                                    | Access - Microsoft I       | nternet Explorer                                  |                             |                   | _ 6 X               |
|----------------------------------------------------------------------------------------------------|----------------------------|---------------------------------------------------|-----------------------------|-------------------|---------------------|
| Ele Edit View Favorites                                                                                                    | Iaols Help                 | 7 🙈 🤋 🛛 Yahool Carejoenian                        | Sign in 🥥 My Yahod 🔹 🗇 Newa | • 🏫 Entertainment | - 🕃 Sports - >> 🔢   |
| + 8ack • → • 🎱 🖾 🖄                                                                                                    | QSearch 📑 Favorites        | CHistory 🗟 - 🎝 🖬 -                                | BROW                        |                   | Links *             |
| Address Antp://64.109.232.1                                                                                                    | 70/exchange/               |                                                   |                             |                   | → C <sup>2</sup> Go |
| Shortcuts                                                                                                    | • • De Raphy De Rophy to a | di 👽 Forward 🔂 🔯 🗙<br>M your maren 🖓 i time zone. | 19 🔄 10 Year Messages       |                   | J Ø                 |
| indexe<br>Indexe<br>In | ₩ From                     | Subject                                           |                             | Received          | Sar                 |
| Cremeta<br>Cremeta<br>Options                                                                                                    | ail Reply                  | to the sender                                     | Forward to some             | one               | Delete emails       |
| Folders                                                                                                    |                            |                                                   |                             |                   | 🔵 Internet          |

You can notice that these items are the same in Outlook Full version and on Outlook Express.

#### Log off from the Outlook Web Access Interface

Outlook Web Access doesn't have a log off button, you must close your browser window to totally log off and end your session.